# How to make a payment after you have been unenrolled

If you have been unenrolled for non-payment, you will see the following screen when you log in.

|                                                                                                    | Un-enrolled for no                                                                                                    | Unenrolled, removed for non payment                                                                                                    | ×                      |                |
|----------------------------------------------------------------------------------------------------|----------------------------------------------------------------------------------------------------|----------------------------------------------------------------------------------------------------|------------------------|----------------|
| Pay balance due  Pay IN FULL by  Credit Card  (\$0.00)  The construction of the construction of the constru | What to do:<br>If you did not m<br>contact us to b<br>If you have not ye<br>message and scrol<br>You can also mail<br>CIESC<br>Attn: IOA<br>3500 DePauw Biv<br>Indianapolis, INA | meet the 12% completion (20% for sun<br>e re-enrolled.<br>et paid, we accept Visa or Mastercard. (<br>Il to the bottom of the page to make a j<br>money order (no personal checks) to:<br>vd, Pyramid 2, Suite 2020<br>46268 | Close this<br>payment. |                |
| Term Course                                                                                                    | Any questions? Plea                                                                                                    | ase see <u>the student handbook</u> .                                                                                                    |                        |                |
| 2019 Summer Indiana Studies                                                                                                    |                                                                                                    |                                                                                                    | Close                  |                |
| Please enter your credit card number. Yo                                                                                                    |                                                                                                    |                                                                                                    |                        | ged <b>\$0</b> |

#### To make a payment, click "Close". You will then be taken to the payment screen.

#### **Class Enrollments**

| Class                                                               | Enrollment Status                   | Payment Status | Grades |
|---------------------------------------------------------------------|-------------------------------------|----------------|--------|
| 2019 Summer<br>Indiana Studies<br>Start: 6/3/2019<br>End: 7/18/2019 | Unenrolled, removed for non payment |                |        |

#### Pay balance due

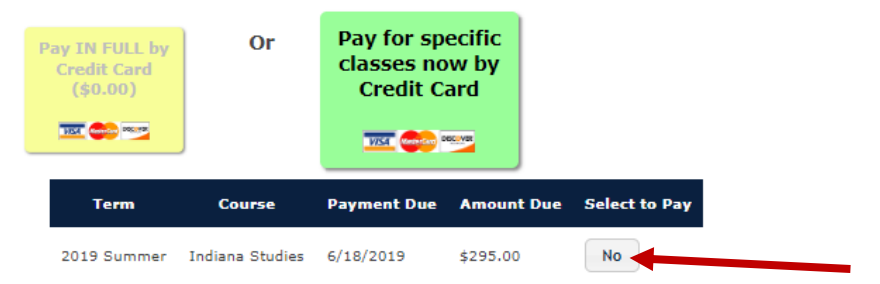

#### Choose the course(s) you need to pay for. Once selected, it will say "Yes, Renroll me"

## Pay balance due

| ay IN FULL by<br>Credit Card<br>(\$0.00) | Or              | Pay for sp<br>classes no<br>Credit C | ecific<br>ow by<br>ard |                   |
|------------------------------------------|-----------------|--------------------------------------|------------------------|-------------------|
| Term                                     | Course          | Payment Due                          | Amount Due             | Select to Pay     |
| 2019 Summer                              | Indiana Studies | 6/18/2019                            | \$295.00               | Yes, Re-enroll me |

### Enter your credit card information, Click Submit.

| Credit Card Details                                                                          |                                         |
|----------------------------------------------------------------------------------------------|-----------------------------------------|
| Cicuit Caru Details                                                                          |                                         |
| Please enter your credit card number. Your information will be processed on a secure server, | ; and your card will be charged $\$295$ |
| Credit Card Number                                                                           | CVV Code                                |
|                                                                                              |                                         |
| Expiration Date                                                                              |                                         |
| Jan ▼ / 2019 ▼                                                                               |                                         |
| Please enter the following information exactly as it appears on your credit card:            |                                         |
| Name                                                                                         |                                         |
| Address                                                                                      |                                         |
| City                                                                                         |                                         |
| State                                                                                        |                                         |
| ZIP                                                                                          |                                         |
| Submit Payment                                                                               |                                         |

You will be able to self-Re-Enroll until 11:59PM EDST Friday June 21, 2019.

Payment must be made in full to be able to be re-enrolled.